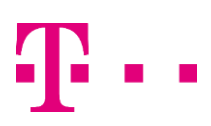

## 1. Administrace služby Bezpečný Internet přes webovou aplikaci WebCare T-Mobile Czech Republic

Pro přístup do administrace služby Bezpečný Internet používejte zákaznický WebCare T-Mobile Czech Republic, který je přístupny přes webové stranky:

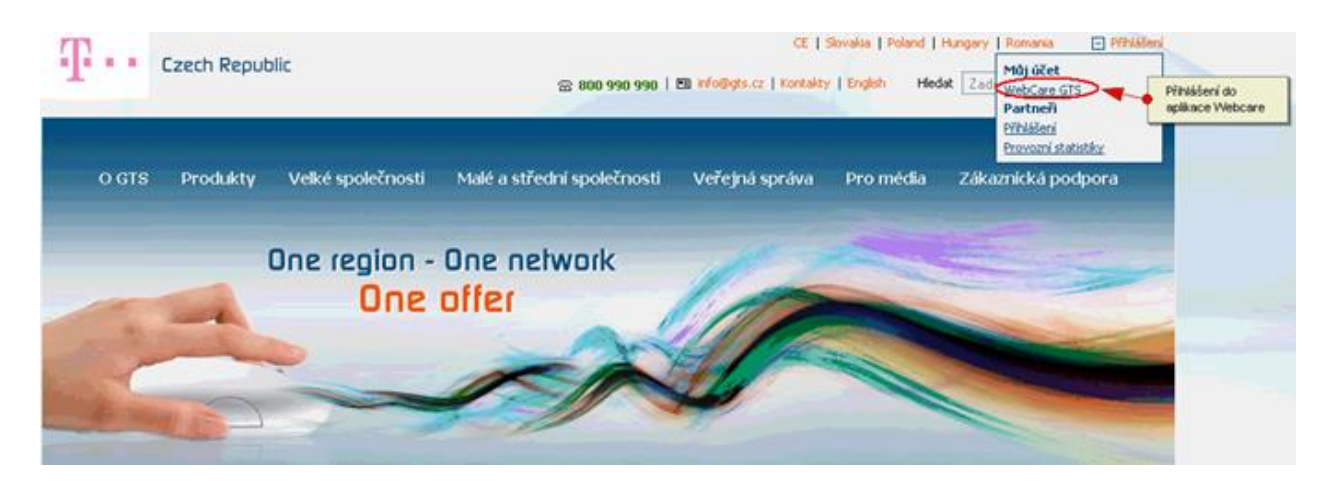

Pro autorizaci vašeho přístupu jste požádání o jméno a heslo pro přístup do aplikace Webcare. Pokud neznáte jméno nebo heslo, požádejte Kontaktní centrum T-Mobile Czech Republic o pomoc (800 990 990): Přihlášení do aplikace WebCare:

| Požadována aute  | ožadována autentizace 📀 💈 |  |  |  |  |  |  |  |  |
|------------------|---------------------------|--|--|--|--|--|--|--|--|
| ?                |                           |  |  |  |  |  |  |  |  |
| Jméno uživatele: |                           |  |  |  |  |  |  |  |  |
| Heslo:           |                           |  |  |  |  |  |  |  |  |
|                  | OK Zrušit                 |  |  |  |  |  |  |  |  |

Po úspěšném přihlášení zvolte ve Webcare odkaz "<u>Služby</u>", který zobrazí přehled vašich služeb. Vyhledejte zde službu "I<u>P komplet premium Net</u>" a klikněte na její odkaz:

| Zákazník   Služby   Eaktury   On-line žádosti   Ná                                                  | ápověda   Zpět do ADMIN mo      | dulu   Odhlásit se                                       |
|----------------------------------------------------------------------------------------------------|---------------------------------|----------------------------------------------------------|
| The second second                                                                                   |                                 |                                                          |
| Cobrazit sluzby                                                                                     | Seznam služeb                   |                                                          |
| Nastavit                                                                                            | ID služby                       | Popis služby                                             |
|                                                                                                    | 907700000820363                 | GTS Premium Net                                          |
| Objednávka nové služby                                                                              | 90770000820368                  | GTS internet                                             |
| E GTS domain                                                                                        |                                 |                                                          |
| GTS Webhosting                                                                                      |                                 |                                                          |
| Služby<br>B 907700000820363, Komplexní, GTS Premium Net<br>B 90770000820368, Internet, GTS Internet | • Vyhledej                      | e zde službu "GTS Premium Neť" a kliknéte na její odkaz: |
|                                                                                                    |                                 |                                                          |
| Po úspěšném přihlášení zvolte ve Webcare odkaz "Sl                                                  | lužby", který zobrazí přehled v | ašich služeb.                                            |

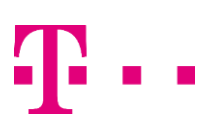

V detailu této doplňkové služby zvolte odkaz na "**Bezpečný Internet - Selfcare**", pro přístup do tohoto zákaznického rozhraní pro administraci Služby Bezpečný Internet.

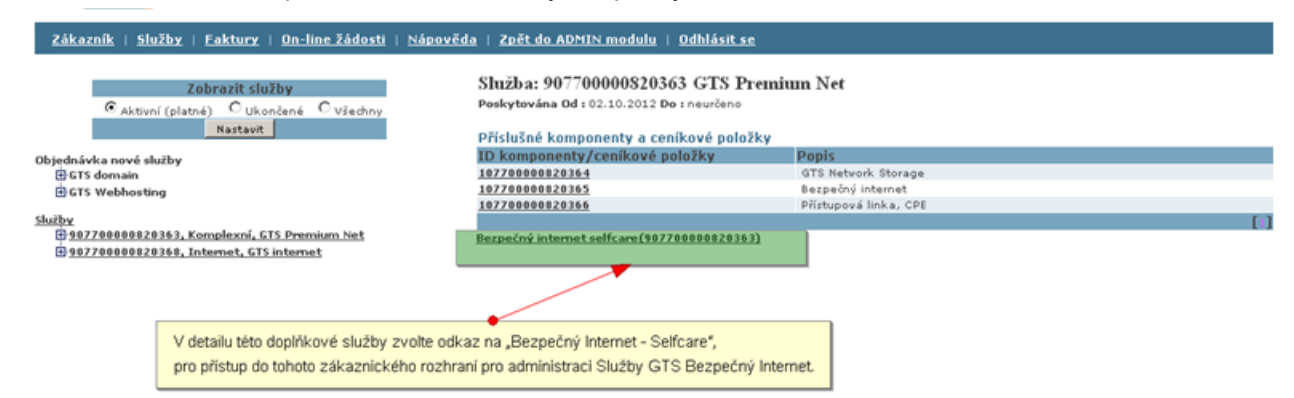

Na úvodní stránce Bezpečný Internet je zobrazeny průvodní informace pro nastavení změny:

| V OBJEDNÁVACÍM SYSTÉMU GTS CZECH                                                                                                    | 1/3                                                                                                    |
|----------------------------------------------------------------------------------------------------|----------------------------------------------------------------------------------------------------|
|                                                                                                    | Jživatel: satrapa                                                                                                    |
| itejte v objednávacím systému společnosti GTS Czech. V následujících několika krocích l<br>nasměrování k zdárnému objednání Vámi požadované služby. | budete                                                                                                    |
|                                                                                                    |                                                                                                    |
|                                                                                                    | _                                                                                                    |
|                                                                                                    | V OBJEDNÁVACÍM SYSTÉMU GTS CZECH<br>(tejte v objednávacím systému společnosti GTS Czech. V následujících několika krocích l<br>nasměrováni k zdárnému objednání Vámi požadované služby. |

Pokračujte kliknutím na tlačítko další:

| vberte si změnu, kter | ou hodláte provést                                          |                         | Uživatel: satrap |
|-----------------------|-------------------------------------------------------------|-------------------------|------------------|
| Rozhodněte            | Zménit profil<br>Zménit profil<br>Zménit zasilání statistik | Bezpečný internet (UID) | 3330000000250    |
| Dalši                 |                                                             |                         |                  |

© 2012 GTS Czech, člen GTS Central Europe, držitel certifikátu kvality ČSN EN ISO 9001:2001

Vyberte požadovanou změnu služby a klikněte na tlačítko další. Vyberte Vámi preferovaný profil služby a pokrčujte dále tlačítkem objednat.

| vedee 1    | anena proi | no side |                                         |           |                            |                  | A. March              |                        |          |           | And State |        |
|------------|------------|---------|-----------------------------------------|-----------|----------------------------|------------------|-----------------------|------------------------|----------|-----------|-----------|--------|
| Profil - 2 | de si vybe | те јаку | profil se n                             | na aktivo | vat k teti                 | Web              | filter                | aveni prot             | lu viz n | Applicati | on Contro | ol     |
| Profil     | Firewall   | IPS     | Antispam                                | Antivir   | Adult<br>Mature<br>Content | Security<br>Risk | Potentially<br>Liable | Bandwidth<br>Consuming | P2P      | Game      | Malware   | Pressy |
| olí        |            |         |                                         |           |                            |                  |                       |                        |          |           | -         |        |
| lite       | 0          |         |                                         |           | _                          | -                | -                     |                        |          |           | -         |        |
| stonze     |            | -       | -                                       |           |                            |                  |                       |                        |          | -         |           |        |
| Sold       |            |         | 1000                                    | -         |                            | -                | -                     |                        | -        |           |           |        |
| rofil      |            |         | Off<br>Lite<br>Bronze<br>Silver<br>Gold |           |                            |                  |                       |                        |          |           |           |        |

## 2. Návod k ovládání programu Cisco VPN Client (IP SECový tunel pro přístup Network Storage)

© 2012 GTS Czech, člen GTS Central Europe, držitel certifikátu kvality ČSN EN ISO 9001:2001

Program Cisco VPN client lze bezplatně stáhnout z webových stránek pod odkazem: "Software ke stažení" <u>http://www.gts.cz/cs/zakaznicka-podpora/technicka-podpora/gts-premium-net-vpn-client/software-ke-stazeni.shtml</u> (<u>www.gts.cz</u> => sekce "Zákaznická podpora" => sekce "Technická podpora" => IP komplet premium

#### Popis:

Program Cisco VPN Client primárně slouží k vzdálenému připojení do privátní sítě (VPN) nebo bezpečnému přístupu k privátní sítě poskytovatele dalších služeb, kde se ověří uživatelské jméno a heslo a je možné plnohodnotně pracovat v dané VPN. Níže popsaný návod počítá s již nainstalovaným programem Cisco VPN Client na počítači s operačním systémem Microsoft Windows 98, ME, 2000, XP, Vista a Windows 7.

### Krok za krokem

Program Cisco VPN Client při prvním spuštění:

| 👌 status: Disconnected   VPN Client - Version 5.0.07.025 | 0    |           | - 🗆 🗵          |
|----------------------------------------------------------|------|-----------|----------------|
| Connection Entries Status Certificates Log Options Help  |      |           |                |
| Connect New Import Modify Delete                         |      |           | ahaha<br>cisco |
| Connection Entries Certificates Log                      |      |           |                |
| Connection Entry                                         | Host | Transport |                |
|                                                          |      |           |                |
|                                                          |      |           |                |
|                                                          |      |           |                |
|                                                          |      |           |                |
|                                                          |      |           |                |
|                                                          |      |           |                |
|                                                          |      |           |                |
|                                                          |      |           |                |
|                                                          |      |           |                |
|                                                          |      |           |                |
|                                                          |      |           |                |
|                                                          |      |           |                |
|                                                          |      |           |                |
| <u> </u>                                                 |      |           |                |
| Not connected.                                           |      |           |                |

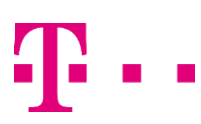

Klikneme na ikonu "New" a následuje definice připojení, vepsání parametrů jako je název připojení, popis připojení, IP adresa a samozřejmě skupinové ověření (group name a group password):

| 👶 VPN Client   Properties for "GTS Ńetwork Stor   | age" 🗙            |
|---------------------------------------------------|-------------------|
| Connection Entry: GTS Network Storage             |                   |
| Description: NetworkStorage                       | cisco             |
| Hos 213.29.83.34                                  |                   |
| Authentication Transport Backup Servers Dial-Up   |                   |
| <u>G</u> roup Authentication <u>M</u> utual Group | up Authentication |
| Name:                                             |                   |
| Password:                                         |                   |
| Confirm Password:                                 |                   |
| C Certificate Authentication                      |                   |
| Send CA Certificate Chain                         |                   |
|                                                   |                   |
| Erase User Password                               | Cancel            |

**Host** – IP adresa (na předávacím protokolu (dále PP) označená jako **RAS Server**) Group Authentication

Name – jméno skupiny: CZ\_RAS\_NAS (případně na PP Group name)

Password – heslo skupiny: Wr63KNtt (případně na PP Group password)

Confirm Password – potvrzení výše zadaného hesla

Po uložení nadefinovaného připojení – tlačítko "Save" je připojení nadefinováno a je možné se připojit pomocí tlačítka "Connect", výše uvedené parametry jsou již definovány.

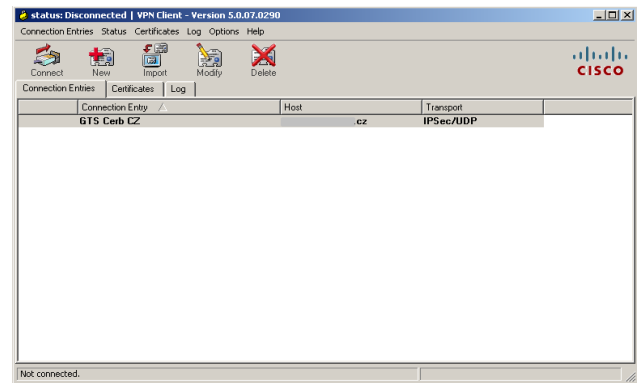

Poté je již možné samotné ověření, je potřeba zadat uživatelské jméno a heslo.

| VPN Client   User Authentication | for "GTS Cerb CZ" | ×      |
|----------------------------------|-------------------|--------|
| Enter Username and Password.     |                   |        |
| CISCO Password: ********         |                   |        |
| - ,                              | ОК                | Cancel |

Jedná se o tyto parametry z PP: Username a Login. Username zadavat ve tvaru ".....@czrasnas"

#### **IPSec client login** a **IPSec client password**

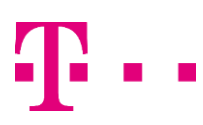

V případě správně zadaných parametrů klient vypíše "Contacting secure gateway" a následně "Securing communication channel" a na konec se program minimalizuje do pravého dolního rohu. Bezpečné připojení signalizuje ikonka (viz. obrázek).

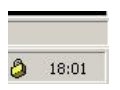

Po kliknutí na ikonu v pravém dolním rohu vidíme aktuální připojení a je možnost se odpojit (Disconnect).

| 👶 status: Connected   ¥PN Client - ¥ersion 5.0.07.0290  |      |                                  | _ 🗆 🗵 |
|---------------------------------------------------------|------|----------------------------------|-------|
| Connection Entries Status Certificates Log Options Help |      |                                  |       |
| Disconnect New Import Modify Delete                     |      |                                  | cisco |
| Connection Entries Certificates Log                     |      |                                  |       |
| Connection Entry                                        | Host | Transport                        |       |
| 👌 GTS Cerb CZ                                           | .CZ  | IPSec/UDP                        |       |
|                                                         |      |                                  |       |
|                                                         |      |                                  |       |
|                                                         |      |                                  |       |
|                                                         |      |                                  |       |
|                                                         |      |                                  |       |
|                                                         |      |                                  |       |
|                                                         |      |                                  |       |
|                                                         |      |                                  |       |
|                                                         |      |                                  |       |
|                                                         |      |                                  |       |
|                                                         |      |                                  |       |
|                                                         |      |                                  |       |
|                                                         |      |                                  |       |
|                                                         |      |                                  |       |
| Connected to "GTS Cerb CZ".                             |      | Connected Time: 0 day(s), 00:00. | 10 🔻  |

V liště v programovém menu, je záložka STATUS kde se zobrazují statistiky připojení (použitý typ šifrování, stav přenesených dat, apod.).

| ł | 9 VPN Client                                                | Statistics                    |                                                                    |                                                     | × |
|---|-------------------------------------------------------------|-------------------------------|--------------------------------------------------------------------|-----------------------------------------------------|---|
|   | Tunnel Details                                              | Route Details                 | Firewall                                                           |                                                     |   |
|   | Address Info                                                | ormation                      | Connection Inform                                                  | ation                                               |   |
|   | Client:<br>Server:                                          | 10.22.224.134<br>195.39.2.30  | Entry:<br>Time:                                                    | GTS Cerb CZ<br>0 day(s), 00:02.47                   |   |
|   | Bytes<br>Received:<br>Sent:                                 | 280963<br>246418              | <b>Crypto</b><br>Encryption:<br>Authentication:                    | 168-bit 3-DES<br>HMAC-MD5                           |   |
|   | Packets<br>Encrypted<br>Decrypted<br>Discarded<br>Bypassed: | : 991<br>: 787<br>: 104<br>88 | <b>Transport</b><br>Transparent Tunr<br>Local LAN:<br>Compression: | neling:Active on UDP port 10000<br>Disabled<br>None |   |
|   |                                                             |                               |                                                                    | Reset                                               |   |
|   |                                                             |                               |                                                                    | Close                                               |   |

Zde je vidět přehled zabezpečených sítí v záložce "Route Details".

| ocal LAN Ro | outes       | Secured Rout | es          |
|-------------|-------------|--------------|-------------|
| Network     | Subnet Mask | Network      | Subnet Mask |
|             |             |              |             |
|             |             |              |             |
|             |             |              |             |

### 3. Návod k připojení datového úložiště z prostředí Windows

Pro připojení souborového úložiště můžete použít více možností. V tomto administračním návodu jsme použili "grafické permanentní připojení s namapováním jako disková jednotka"

Prvním krokem k připojení souborovému úložišti dle níže uvedeného dokumentu. T-Mobile Czech Republic a.s., Tomíčkova 2144/1, 14800 Praha 4, Czech Republic, IČ:64949681, DIČ: CZ64949681 Zapsaná do OR u Městského soudu v Praze, B.3787, OTP\_1501

# **T** • •

### Administrace služby IP komplet premium

Zvolte "Průzkumníka Windows" dále v sekci "Nástroje" zvolte "Připojit síťovou jednotku"

| 🗢 SYSTEM (C:)                                                                                                    |                                                       |       |            |
|----------------------------------------------------------------------------------------------------|-------------------------------------------------------|-------|------------|
| Soubor Úpravy Zobrazit Oblíbené                                                                                    | Nástroje Nápověda                                     |       | 🕂 🕺 🖉      |
| 🔇 Zpět 🔹 🕥 🗸 🏂 🔎 Hleda                                                                                             | Připojit siťovou jednotku<br>Odpojit siťovou jednotku |       |            |
| Adresa 🥪 C:\                                                                                                    | Synchronizovat                                        |       | 💌 🔁 Přejít |
| Práce se systémem 🏾 🍣                                                                                              | Možnosti složky<br>BM2005                             |       | dell       |
| <ul> <li>Skryt ubsall jeuliotky</li> <li>Přidat nebo odebrat programy</li> <li>Hledat soubory či složky</li> </ul> | Documents and Set                                     | tings | Drivers    |
| Práce se soubory a složkou 🛛 🛸                                                                                     | GTS                                                   |       | Intel      |
| <ul> <li>Vytvořit novou složku</li> <li>Publikovat složky na webu</li> <li>Sdílet tuto složku</li> </ul>           | Program Files                                         |       | RAD        |
| Další místa 🛛 🖈                                                                                                    | temp                                                  | P     | WINDOWS    |
| <ul> <li>         g         3MTB03JN Tento počitač<br/>iii Dokumenty<br/>•</li></ul>                               |                                                       |       |            |
| Podrobnosti ×                                                                                                    |                                                       |       |            |
|                                                                                                    |                                                       |       |            |
|                                                                                                    |                                                       |       |            |

Po zobrazení detailu "Připojit síťovou jednotku" dále pokračujte volbou jednotky "cíle" – volitelná položka . Následně poté definujte "složku":

Název vzdálené složky se skládá z následujících částí: \\IP\_adresa\jméno služby\$

Červeně jsou označeny pevné neměnné části

IP\_adresa je na PP v části **Configuration Description** (např. **"172.27.100.12**"). Jméno\_služby je na PP položka **ID services (platform)** (např. **ss1100014**)

Složka tedy pro uvedený příklad bude: \\172.27.100.12\ss1100014\$

| Připojit síťovou jednotk | u <u>×</u>                                                                                                    |
|--------------------------|----------------------------------------------------------------------------------------------------|
|                          | Přiřazením písmene jednotky sdílenému síťovému<br>prostředku s ním můžete pracovat jako s běžnou<br>jednotkou pomocí složky Tento počítač. |
|                          | Zadejte písmeno jednotky a název sdíleného prostředku,<br>ke kterému se chcete připojit:                                                   |
|                          | Jednotka: Z:                                                                                                    |
|                          | Složka: 2.27.100.10(\$\$1100014) Procházet                                                                                                 |
|                          | Storage Piklad: \\server\postředek                                                                                                    |
|                          | Přinojit se pomocí jiného uživatelského iména.                                                                                             |
|                          | Vytvořit účet úložiště online nebo připojit k<br>siťovému serveru.                                                                         |
|                          | < Zaět Dokončit Storno                                                                                                    |
|                          |                                                                                                    |

Dále budete vyzváni k ověření přístupových údajů pomocí "Uživatelského jména" a "hesla".

Uživatelské jmeno a heslo dostanete na PP (**Storage Access Credentials – Login** a **Storage Access Credentials – Password**). Doporučujeme Vám zadat volbu zapamatovat heslo.

# **T** • •

### Administrace služby IP komplet premium

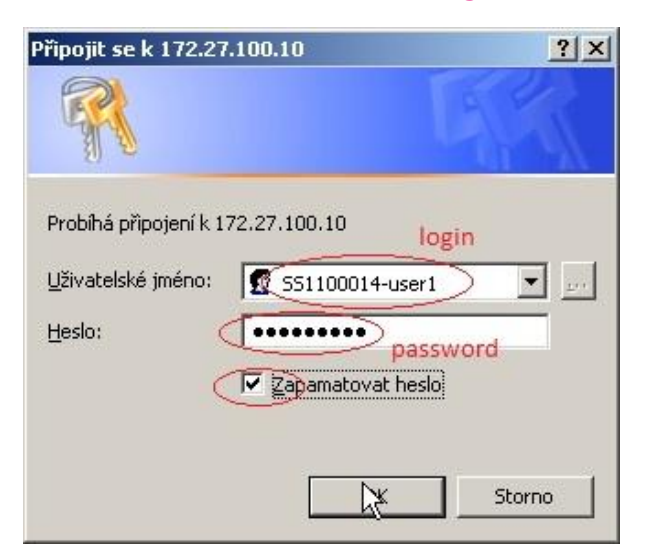

Posledním krokem je ověření složky na souborovém úložišti

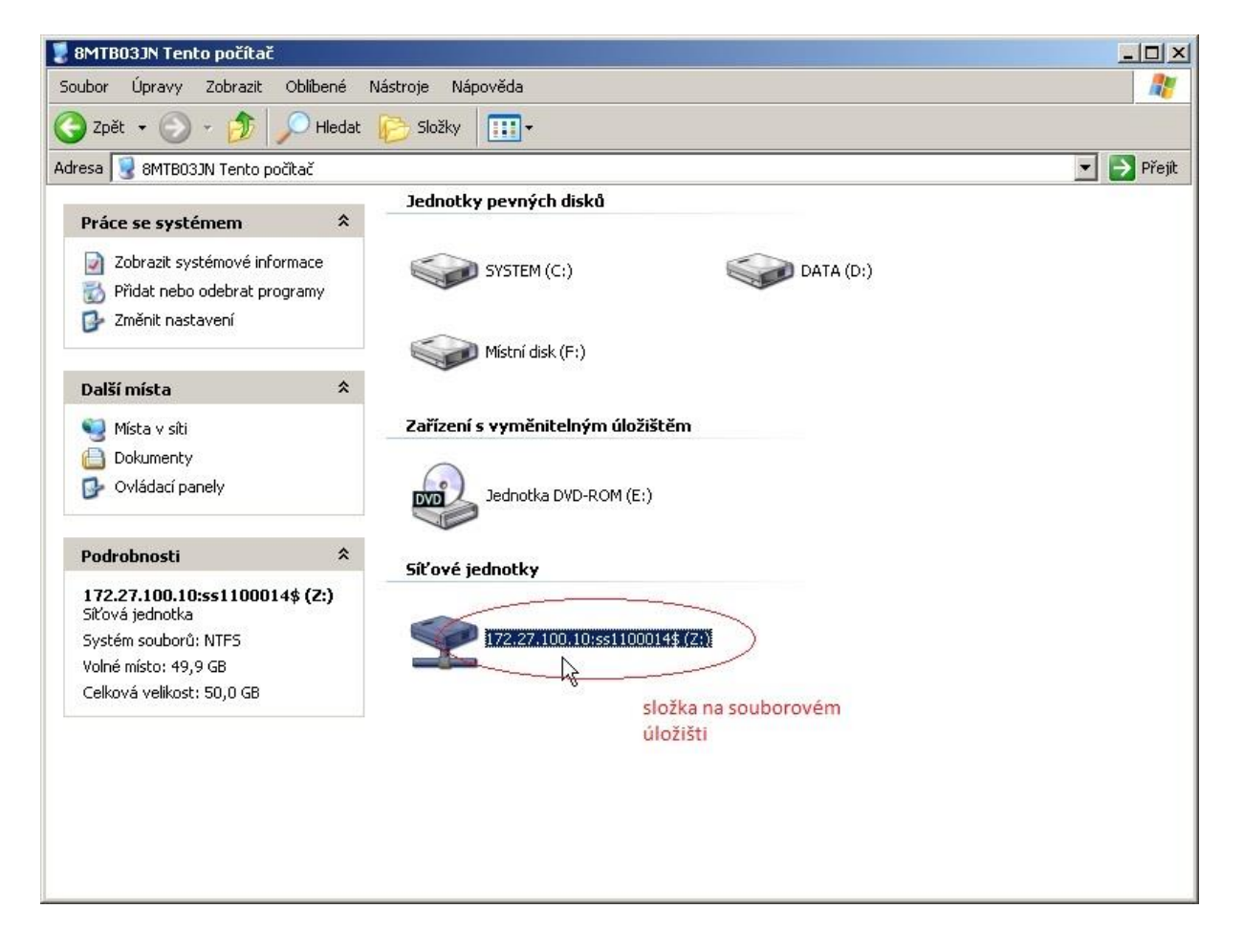

### 4. Ostatní možnosti – příkazová řádka

V následující kapitole je popsána obsluha z příkazové řádky (CLI - command line interface). Tato metoda je vhodná k vytvoření automatizovaného ovládání pomocí skriptů, např. k naplánovanému kopírování souborů, pravidelnému zálohování apod.

### 4.1 Cisco IPSec klient

#### Připojení (navázání tunelu)

"C:\Program Files\Cisco Systems\VPN Client\vpnclient" connect gtsnetworkstorage user Uzivatel pwd HesloUzivatele

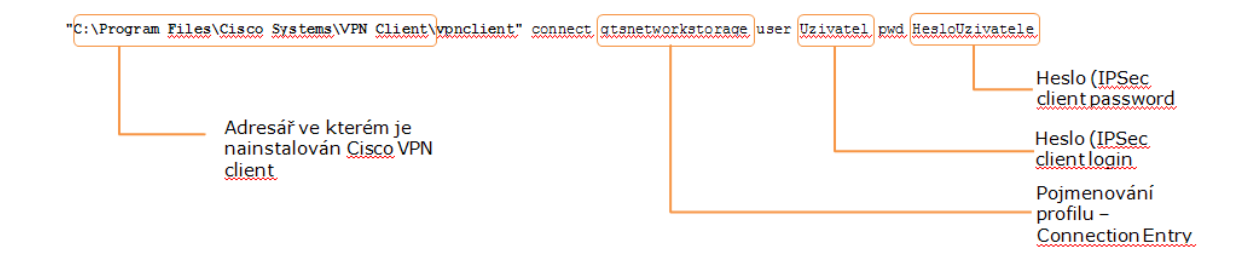

#### Odpojení (ukončení) tunelu

Po provedení očekávané akce (např. výše zmíněné kopírování) můžete ve skriptu tunel odpojit následujícím příkazem

"C:\Program Files\Cisco Systems\VPN Client\vpnclient" disconnect

### 4.2 Sdílený prostor

Připojení diskové jednotky

Provádí se pomocí příkazu NET USE. Syntaxe je následující:

#### net use X: /USER:SSxxxxxx-user1 \\172.27.100.12\SSxxxxxx\$ Heslo

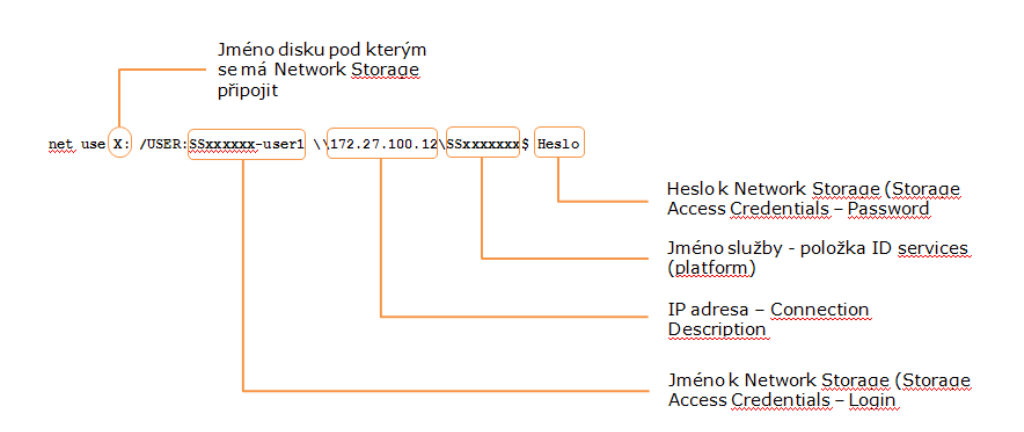

#### Odpojení diskové jednotky

Provádí se opět pomocí příkazu NET USE. Syntaxe je následující:

#### net use X: /DELETE

# Ŧ··

### Administrace služby IP komplet premium

Příklad celého skriptu, který řeší připojení do tunelu a následné připojení jednotky:

"C:\Program Files\Cisco Systems\VPN Client\vpnclient" connect gtsnetworkstorage user Uzivatel pwd HesloUzivatele

net use X: /USER:SSxxxxxx-user1 \\172.27.100.12\SSxxxxxx\$ Heslo

dále mohou následovat příkazy řešící kopírování souborů (např. ROBOCOPY) nebo zálohování (ntbackup).

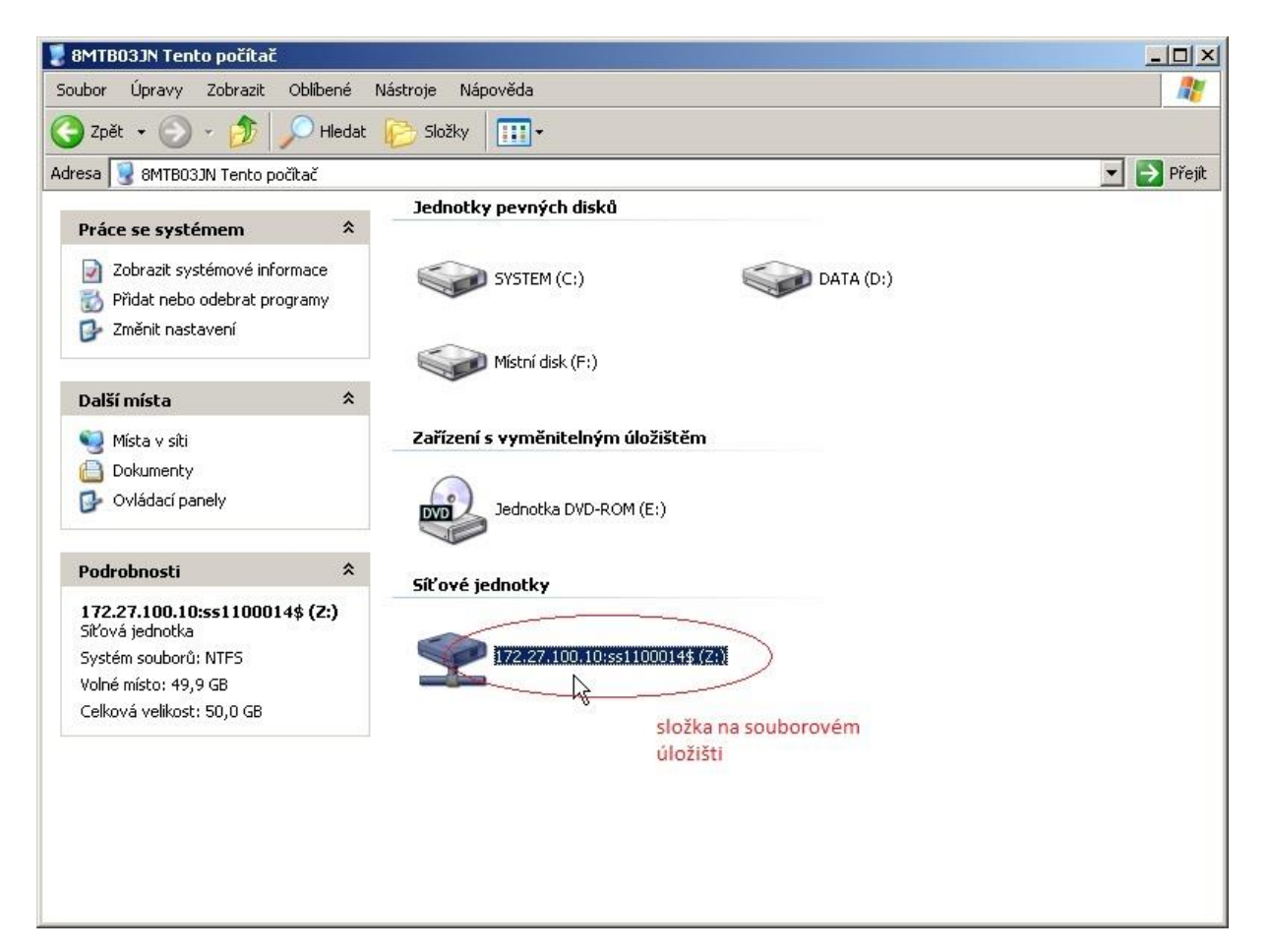